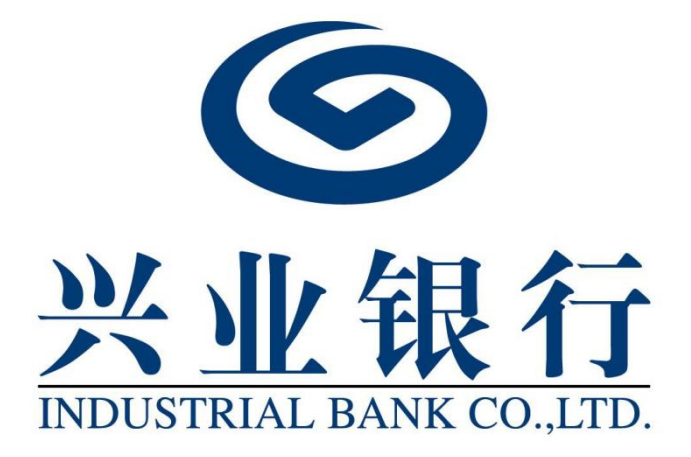

# 电子银行询证函网银端操作手册

| 一、业务介绍3                  |
|--------------------------|
| 二、办理条件3                  |
| 三、功能说明3                  |
| 四、企业操作流程4                |
| (一) 企业网银用户业务权限设置4        |
| 1. 电子函证流程4               |
| 2. 企业网银操作员权限设置4          |
| (二) 电子银行询证函业务授权书授权/解除授权6 |
| 1. 电子银行询证函业务授权书授权6       |
| 2. 电子银行询证函业务授权书解除授权9     |
| (三) 电子银行询证函申请11          |
| (四) 电子银行询证函查询功能16        |
| 1. 电子银行询证函查询16           |
| 2. 查询企业授权指令17            |

#### 一、业务介绍

兴业银行对接中国银行业协会"银行函证区块链服务平 台"(以下简称"函证平台")。会计师事务所接入"函证 平台"后,在函证平台上申请发函。被审计单位通过兴业银 行企业网银官网首页—"财务室"—"电子函证"菜单,进 行授权确认并缴交询证函手续费(减免询证函手续费的情形 除外)。我行将在被审计单位授权通过后 10 个工作日内, 根据电子函证申请列示的"授权企业网银账号"所属分行回 复函证各项业务数据(含一级分行及其下属二级分行)。回 函文件上送至函证平台,会计师事务所可在 10 个工作日内 下载电子回函报告。

#### 二、办理条件

被审计单位需开通兴业银行企业网上银行,配置经办和 授权人员,并通过兴业银行企业网上银行,签订《兴业银行 电子银行询证函业务授权书》。

| 功能菜单 | 一级菜单    | 二级菜单   | 功能        |  |
|------|---------|--------|-----------|--|
| 在线管理 | 签约中心    | 电子银行询证 | 授权/解除授权电子 |  |
|      |         | 函授权管理  | 银行询证函业务授  |  |
|      |         |        | 权书        |  |
| 财务室  | 电子银行询证函 | 银行询证函申 | 进行授权确认并缴  |  |
|      |         | 请      | 交询证函手续费(如 |  |

三、功能说明

|     |         |        | 需)        |
|-----|---------|--------|-----------|
| 财务室 | 电子银行询证函 | 银行询证函查 | 查询函证状态、缴费 |
|     |         | 询      | 状态及网银授权情  |
|     |         |        | 况等        |
| 财务室 | 电子银行询证函 | 查询企业授权 | 查询企业网银内部  |
|     |         | 指令     | 操作员的操作记录  |

### 四、企业操作流程

(一) 企业网银用户业务权限设置

1. 电子函证流程

管理员登录"在线管理—流程设置—电子银行询证函" 后,业务流程列表选择电子银行询证函,可查看电子函证业 务流程。电子银行询证函业务流程需经过经办和授权两种角 色办理。

| 0          | 兴业银行 企业网       | 们上银行          |              |           |           |        |        | Q.搜索 | ي ا   | gzs ↓<br>1102943324 ⊡ |
|------------|----------------|---------------|--------------|-----------|-----------|--------|--------|------|-------|-----------------------|
| 首页         | 在线管理 单证        | 通 跨行资金管理      |              |           |           |        |        | 8    | 日在线管理 | ☆我的收藏                 |
| 快速设        | 置操作员 用户管理 〜    | 流程设置 账户管      | 理 ~   签约中心 ~ | 兴业管家App 〜 | 根企直联 〜    | 证书管理 〜 |        |      |       |                       |
| 当前         | 的位置 在线管理 > 流程设 | 置             |              |           |           |        |        |      |       |                       |
| 业务         | <b>斋程列表</b>    |               |              |           |           |        |        |      |       |                       |
|            | 业务类型           | 븰             | 当前流程         |           | 角色信息      |        | 申请修改流程 | 状态   | 申请撤销  | ň                     |
| 0          | 贸易金融           | _9            | 吸业务流程        |           | 经办,初级授权   |        |        | 有效   |       | ^                     |
| 0          | 自贸区跨境资金池       | _9            | 吸业务流程        |           | 经办,初级授权   |        |        | 有效   |       |                       |
| $^{\circ}$ | FICC业务         | -12           | 吸业务流程        |           | 经办        |        |        | 有效   |       |                       |
| 0          | 上海自贸区跨境资金池     | _9            | 吸业务流程        |           | 经办,初级授权   |        |        | 有效   |       |                       |
| $\circ$    | 跨境双向人民币资金池     | _9            | 吸业务流程        |           | 经办,初级授权   |        |        | 有效   |       |                       |
| 0          | 跨境本外币资金池       | _9            | 吸业务流程        |           | 经办,初级授权   |        |        | 有效   |       |                       |
| 0          | 集团代发           | -2            | 吸业务流程        |           | 经办        |        |        | 有效   |       |                       |
| ۲          | 电子银行询证函        | 二纪            | 吸业务流程        |           | 经办,初级授权   |        |        | 有效   |       |                       |
| 0          | 收付直通车          | -9            | 吸业务流程        |           | 经办        |        |        | 有效   |       |                       |
| 0          | 跨行资金管理         | 三兒            | 吸业务流程        | 经         | 办,复核,初级授权 |        |        | 有效   |       | ~                     |
|            | 企业自设流程设置       | ③ 二级业务流程: 需经过 | 过经办和授权两种角色   |           |           |        |        |      |       |                       |
|            |                |               |              |           | 提交        |        |        |      |       |                       |
|            |                |               |              |           |           |        |        |      |       | 190000-P1             |

2. 企业网银操作员权限设置

(1)管理员登录"在线管理—用户管理—操作权限设置—电子银行询证函权限"后,界面显示操作员列表。

| S <u>火业 銀行</u> 企业 □ 上银行     C <u>1102943324</u> C     C     C |      |       |                |                   |             |                    |                     |  |  |
|----------------------------------------------------------------------------------------------------|------|-------|----------------|-------------------|-------------|--------------------|---------------------|--|--|
| 首页 在线管理                                                                                                    | 单证通  | 皆行资金  | 管理             |                   |             |                    | 🗈 在线管理 🛛 🔿 我的收藏     |  |  |
| 快速设置操作员用户                                                                                                    | 管理 ~ | 流程设置  | 账户管理 〜 签約      | 回中心 〜   兴业管家App 〜 | 银企直联 〜      | 征书管理 ~             |                     |  |  |
| 用户管理                                                                                                    | «    | 当前位置在 | 线管理 > 用户管理 > 操 | 作权限设置 > 电子银行询证函权  | ų           |                    |                     |  |  |
| 用户维护<br>操作权限设置                                                                                                    | ~    | 操作员:  |                | 姓名/登录名            | 查询          |                    |                     |  |  |
| 查询权限                                                                                                    | ţ    | 围户列表  |                |                   |             |                    |                     |  |  |
| 转账权限                                                                                                    |      |       | 登录名            |                   | 姓名          | 状态                 | 修改日期                |  |  |
| 理财权限                                                                                                    | ~    | 0     | 8209jb         | te                | st_user     | 活动                 | 2023-06-20 16:28:04 |  |  |
| 代发权限                                                                                                    |      | 0     | 8209sq         | te                | st_user     | 活动                 | 2023-06-20 16:54:13 |  |  |
| 数币权限                                                                                                    | ~    | 0     | ANOXIM         |                   |             | 活动                 | 2023-04-04 10:20:02 |  |  |
| 批量开户权限                                                                                                    |      | 0     | ANOXOU         |                   |             | 活动                 | 2023-04-07 13:58:02 |  |  |
| 集团代发权限                                                                                                    | ~    | 0     | ANOXOX         |                   |             | 活动                 | 2023-04-07 14:03:20 |  |  |
| 集团权限                                                                                                    |      | 0     | B2B采购员         |                   |             | 活动                 | 2023-02-28 14:39:02 |  |  |
| 白阳区全功能断赔管                                                                                                    |      | 0     | amk            |                   |             | 活动                 | 2023-04-17 11:03:40 |  |  |
| 资金池权限                                                                                                    |      | 0     | daigly         |                   |             | 活动                 | 2023-04-24 14:01:48 |  |  |
| 融资直通车权限                                                                                                    | ~    | 0     | gzs            | te                | st_user     | 活动                 | 2023-06-20 17:20:26 |  |  |
| 上海自贸区跨境资金                                                                                                    |      | 0     | 1111           |                   |             | 活动                 | 2023-04-07 17:22:43 |  |  |
| 池权限<br>跨境双向人民币资金<br>池权限                                                                                                    |      |       |                |                   | 首页 上—页   [1 | 」共3页│下──页末页<br>限设置 | 1-10 共30条           |  |  |
| 跨境本外币资金池权<br>鳳                                                                                                    |      |       |                |                   |             |                    | 160990-P0           |  |  |

(2)选中操作员进行权限设置,进行新增/修改/删除操作。业务范围为电子银行询证函,角色为经办/初级授权, 权限设置需主管授权后才生效。

| ❷ 兴业银行 企!   | 业网上银行                                          | Q 搜索 Grain Grand Grand |
|-------------|------------------------------------------------|----------------------------------------------------------------------------------------------------|
| 首页在线管理      | 单证通 跨行资金管理                                     | 🗈 在线管理 🛛 🖒 我的收藏                                                                                                    |
| 快速设置操作员用户管理 | 理 🗸 高程设置 账户管理 🗸 签约中心 🗸 兴业管家App 🗸 根企直联 🗸 证书管理 🗸 |                                                                                                    |
| 用户管理 《      | 当前位置 在缘管理 > 用户管理 > 操作权限设置 > 电子保行物证품权限          |                                                                                                    |
| 用户维护        | 业务范围 ☑ 电子银行询证图                                 |                                                                                                    |
| 操作权限设置 へ    | <b>角色名称</b> ☑ 经办 □ 初级授权                        |                                                                                                    |
| 查询权限        | 上一步新增返回                                        |                                                                                                    |
| 转账权限        |                                                | 160000 81                                                                                                    |
| 理财权限 >      |                                                | 10050-21                                                                                                    |
| 代发权限        |                                                |                                                                                                    |
| 数币权限 🗸 🗸    | ,                                              |                                                                                                    |
| 批量开户权限      |                                                |                                                                                                    |
|             |                                                |                                                                                                    |

| Sectore Hards Con      | ② <u>兴业银行</u> 企业回上银行     ③    □    □    □    □    □    □ |             |                                     |               |                        |                     |     |                     |  |
|------------------------|----------------------------------------------------------|-------------|-------------------------------------|---------------|------------------------|---------------------|-----|---------------------|--|
| 首页 在线管                 | 理 单词                                                     | 正通 跨行资金管理   |                                     |               |                        |                     | 臣在  | 线管理 🔿 我的收藏          |  |
| 快速设置操作员                | 用户管理                                                     | ✓ 流程设置 账户管  | 理 ~   签约中心 ~   兴山                   | と管家App 〜 根企直制 | 、  征书管理  イ             |                     |     |                     |  |
| 用户管理                   | «                                                        | 当前位置 在线管理 > | 用户管理 > 操作权限设置 > <mark>电子</mark>     | 银行询证函权限       |                        |                     |     |                     |  |
| 用户维护<br>操作权限设置<br>查询权限 | ^                                                        | 操作员信息       | 姓 名:<br>状 态: 活动<br>修改时问: 2023-05-26 | 19:10:42      |                        | 登录名: zxy01<br>性 别:男 |     |                     |  |
| 转账权限                   |                                                          | 权限列表        |                                     |               |                        |                     |     |                     |  |
| 理财权限                   | $\sim$                                                   | 状态          | 账户                                  | 角色            | 业务范围                   | 单笔限额                | 日限額 | 创建日期                |  |
| 代发权限                   |                                                          | ○ 変更中       |                                     | [经办]          | [电子银行询证函]              |                     |     | 2023-06-20 17:28:51 |  |
| 数币权限                   | ~                                                        |             |                                     | 首页 上一3        | 5   <b>1 共1页</b>   下一页 | 〕 末页                |     | 1-1 共1条             |  |
| 批量开户权限                 |                                                          |             |                                     | 增加权限 修        | 改权限 删除权                | 1限 返回               |     |                     |  |
| 集团代发权限                 | ~                                                        |             |                                     |               |                        |                     |     | 160990-P1           |  |
| 集团权限                   |                                                          |             |                                     |               |                        |                     |     | 10055011            |  |
| 自贸区全功能版<br>资金池权限       | 反跨境                                                      |             |                                     |               |                        |                     |     |                     |  |
| 融资直通车权限                | ę v                                                      |             |                                     |               |                        |                     |     |                     |  |

(3)主管登录"授权中心—操作员权限",选中权限 列表进行授权,操作员权限授权成功。

| 首页 查询 对账                                                                                                    | 在线管理 投资                                                                                                    | 理财 单证通                                                                                                    | 跨行资金管理                                                                                                    |                                        |                                                                                                    |                                 | 由 在线管理                                                                                                    | ☆我的心                                                                  |
|----------------------------------------------------------------------------------------------------|----------------------------------------------------------------------------------------------------|----------------------------------------------------------------------------------------------------|----------------------------------------------------------------------------------------------------|----------------------------------------|----------------------------------------------------------------------------------------------------|---------------------------------|----------------------------------------------------------------------------------------------------|-----------------------------------------------------------------------|
| 由 由午好、由国工商出版                                                                                                    | 社有限公司!                                                                                                    | 💬 公告: [20                                                                                                    | 023-04-24] sdsadas                                                                                               | dd爱神的箭企业对位于剩                           | 的伍尔夫一u无物业费为与                                                                                                    | 5分歧卫栖梧有覅王                       | 五二一動围棋有… 🖪                                                                                                    | EW 更多公告                                                               |
| 常用账号:                                                                                                    | 请选择账户♪                                                                                                    | 授权中心                                                                                                    |                                                                                                    |                                        |                                                                                                    |                                 |                                                                                                    |                                                                       |
| 可用余额 💋                                                                                                    |                                                                                                    | 用户管理                                                                                                    | 02012 操作员权限 (1)                                                                                                  | 业务流程 签约中心(                             | (1) 账户权限 关联企                                                                                                    | 业账户在线授权 子                       | 账户设置 手机盾签                                                                                                    | 約管理                                                                   |
| *****                                                                                                    |                                                                                                    | 短信服务                                                                                                    | 良企直联指令授权 跨行                                                                                                    | 资金管理 无盾用户手机号                           | 登录 单位结算卡预开卡                                                                                                    | 代发操作员分组                         | 兴业管家App 词词                                                                                                    | 正函授权管理                                                                |
| 冻结余额: ******                                                                                                    |                                                                                                    | 授权代发资金证                                                                                                    | 國款设置 账户预约变更                                                                                                    |                                        |                                                                                                    |                                 |                                                                                                    |                                                                       |
|                                                                                                    |                                                                                                    | 操作员                                                                                                    | : 姓名/登录名                                                                                                    | 查                                      | ា                                                                                                    |                                 |                                                                                                    |                                                                       |
| 六 对外支付 推荐                                                                                                    | >                                                                                                    | 权限列表                                                                                                    |                                                                                                    |                                        |                                                                                                    |                                 |                                                                                                    |                                                                       |
| - 交易明细查询                                                                                                    | >                                                                                                    | □ 操作员                                                                                                    | 权限类型                                                                                                    | 账户/钱包 角色                               | 业务范围 单笔                                                                                                    | 限额 日限额                          | 申请时问                                                                                                    | 状态                                                                    |
| 新电子回单 推荐                                                                                                    | >                                                                                                    | ✓ zxy0                                                                                                    | 1 电子银行询证函                                                                                                    | [经办]                                   | [电子银行询证函]                                                                                                    |                                 | 2023-06-20 17:28                                                                                                    | 51 变更中                                                                |
| ▶ 余额对账                                                                                                    | >                                                                                                    |                                                                                                    |                                                                                                    | 首页 上一页   [1                            | □ 共1页 下页 末页                                                                                                    | 10条/页 🗸                         |                                                                                                    | 1-1 共1条                                                               |
|                                                                                                    |                                                                                                    |                                                                                                    |                                                                                                    | F                                      | 同意 拒绝                                                                                                    |                                 |                                                                                                    |                                                                       |
|                                                                                                    |                                                                                                    |                                                                                                    |                                                                                                    |                                        |                                                                                                    |                                 |                                                                                                    | 160090-                                                               |
|                                                                                                    |                                                                                                    |                                                                                                    |                                                                                                    |                                        |                                                                                                    |                                 |                                                                                                    | 160090-                                                               |
| ラ 兴业银行 企业网上                                                                                                    | 上银行                                                                                                    |                                                                                                    |                                                                                                    |                                        |                                                                                                    |                                 | Q 搜索                                                                                                    | 160090-<br>scs ∽<br>1102943324 ⊡                                      |
|                                                                                                    | 上银行<br>线管理 投资理                                                                                                    | 财单证通器                                                                                                    | 行资金管理                                                                                                    |                                        |                                                                                                    |                                 | Q 搜索 ) 4 1                                                                                                    | 160090-<br>scs 〜<br>1102943324 □<br>公我的收藏                             |
| <b>シ</b> 兴业银行 企业同上<br>領页 音询 対影 在                                                                                                    | 上银行<br>:线管理 投资理                                                                                                    | 财 单证通 詳                                                                                                    | 行資金管理                                                                                                    |                                        |                                                                                                    |                                 | Q 搜索 1 1 1 1 1 1 1 1 1 1 1 1 1 1 1 1 1 1                                                                                                    | 160090-<br>scs 〜<br>1102943324<br>□<br>合我的收藏                          |
| 兴业银行企业网上<br>领 查询 対账 在<br>南    対账 在<br>金    中年好,中国工商出版社                                                                                                    | 上银行<br>:线管理 投资理<br>:有限公司!                                                                                                    | 财 单证通 將<br>[2017]                                                                                                    | 行资金管理<br>7 00 - 17 - 2580125 - 10                                                                                |                                        | -                                                                                                    |                                 | Q.搜索) 🔓 👬                                                                                                    | 160090-<br>SCS 》<br>(102943324<br>① 我的收益<br>更多公告>                     |
| ※业银行企业团上<br>简 查询 对账 在<br>面 中午好,中国工商出版社<br>常用账号:                                                                                                    | 上银行<br>线管理 投资理<br>-有限公司!<br>请选择账户 》                                                                                                    | 财 単证通 詳<br>(こここ)<br>(こここ)<br>(こここ)<br>(こここ)<br>(こここ)<br>(こここ)<br>(ここ)<br>(こ)<br>(                                                                                                    | 約資金管理<br>7 00 19 20 2012 9 10                                                                                    |                                        |                                                                                                    |                                 | Q.搜索)                                                                                                    | 160090-<br>(102943324<br>合我的收藏<br>更多公告>                               |
| <ul> <li>         ※业銀行 企业回上     </li> <li>         前页 書加 列账 在     </li> <li>         自由 中午好,中国工商出版社     </li> <li>         第用余篇 め     </li> </ul>                                                                                                    | 生银行<br>建管理 投资理<br><b>·有限公司</b> !                                                                                                    | 数 単正通 詳 に で 立 な 音 :  ・ ・ ・ ・ ・ ・ ・ ・ ・ ・ ・ ・ ・ ・ ・ ・ ・                                                                                                    | 行资金管理<br>9 00 19 3 8580129 4<br>012 操作员权限 业                                                                      | 透流程 医约中心 (1)                           | RFGR XRAUNFO                                                                                                    | (<br>线版权 子账户设置                  | Q 授家 6 1<br>由 在线管理<br>目 手机描述的管理                                                                                                    | 160090-<br>1102943324<br>合我的收藏<br>更多公告><br>短信服务                       |
| <ul> <li> <u>※ 北銀行</u>企业団上</li> <li>         (前 音道 対策 在</li> <li>         (前 音道 対策 在</li> <li>         (前 音道 対策 在</li> <li>         (前 音道 対策 在</li> <li>         (前 音道 対策 在</li> <li>         (前 音道 対策 在</li> </ul>                                                                                                    | 上银行<br>练管理 投资理<br>"有限公司!<br>"                                                                                                    | 刻 単正通 割<br>この公告:<br>一一一公告:<br>一一一一一一一一一一一一一一一一一一一一一一一一一一一一一一一一一一一一                                                                                                    | 行資金管理<br>700 円 838123 2<br>012 單作员权限 业<br>1. 野行资金管理 无路                                                           | ·····································  | 新产权限 关联企业新产在<br>基本预开卡 代发操作员分组                                                                                                    | 线版权 子樂戶设置<br>無 米业管家App          | <ul> <li>2 注示</li> <li>金 森林管理</li> <li>● 在林管理</li> <li>● 年机局益的管理</li> <li>● 原证品授权管理</li> </ul>                                                        | 160090-<br>1102943324<br>合 我的收藏<br>更多公告><br>短信服务                      |
| <ul> <li> <u>少北银行</u>企业団上</li> <li>         (金山田)</li> <li>         (金山田)</li> <li>         (</li></ul> | 上银行<br>续管理 投资理<br>有限公司!<br>请选择账户 》                                                                                                    | 数 単正通 割<br>になる:<br>一一 公告:<br>一一 公告:<br>一一 公告:<br>一一 一一 一一 一一 一一 一一 一一 一一 一一 一一 一一 一一 一一                                                                                                    | <ul> <li>行資金管理</li> <li>001 * 」 8588723 * 10</li> <li>012 擬作長収開 业</li> <li>時行資金管理 元</li> <li>第行資金管理 元</li> </ul> | 透流程                                    | 影产权限 关联企业制产在<br>1卡预开卡 代发操作员分1                                                                                                    | 4.版权 子账户设置<br>B 兴业管家App         | Q 授东 前在线管理<br>由 在线管理<br>種 手机质态的管理<br>前征感情权管理                                                                                                    | 160090-<br>102943324<br>① 我的收藏<br>更多公告><br>短信服务                       |
| <ul> <li>              登业報告報 企业団上             後の回り             登録             登録</li></ul>                                                                                                    | 上银行<br>繊管理 投資理<br>(有限公司)<br>通道原販户 )                                                                                                    | 数 単证: 第 (2007) (2007) (2007                                                                                                    | 27 安金管理<br>7 00 1-7 858072.7 1<br>012 操作良权限 业<br>1 時行資金管理 无罪<br>122 累中預約支更                                       | /劳流程   签约中心(1)   !<br>新户手机号登录   单位结算   | 联合股限 关联企业联合在<br>1+预开卡 代发操作员分<br>————————————————————————————————————                                                                                                    | (                               | Q 技法<br>由 在线管理<br>年代周辺的管理<br>時征品授权管理                                                                                                    | 160090-<br>ACS マ<br>1102943324<br>① 我的收選<br>更多公告><br>短信服务             |
| <ul> <li>         ※単単数などのないです。         企业回上         <ul> <li></li></ul></li></ul>                                                                                                    | 上银行<br>総管理 投資理<br>清限公司:<br>通送課账户 》                                                                                                    | 数 単正通 評<br>(2005)<br>(2007)<br>(2007)<br>(                                                                                                    | 1行资金管理<br>1012 操作员权限 业<br>19行资金管理 无疑<br>202 最户预约支更<br>权限授权成功:                                                    | 送荡观醒 盔约中心(1) !<br>音用户手机号登录 单位成算        | 账户积限 关联企业账户在<br>注卡预开卡 代发操作员分<br>————————————————————————————————————                                                                                                    | 线版权 子账户设置<br>图 ※业管家App          | Q 世來 前 在 4 4 4 4 4 4 4 4 4 4 4 4 4 4 4 4 4 4                                                                                                    | 160090-<br>ACS 〜<br>合 我的收選<br>更多公告><br>短信服务                           |
| <ul> <li></li></ul>                                                                                                    | は银行<br>(44管理 投資理<br>(有限公司)<br>(前选序账户)<br>()<br>)<br>)<br>)<br>)<br>)<br>)<br>)<br>)<br>)<br>)<br>)<br>)<br>)<br>)<br>)<br>)<br>)                                                                                                    | <ul> <li>別 単正通 営</li> <li>() () () () () () () () () () () () () (</li></ul>                                                                                                    | 第7資金管理       012     第45長权限     业       第7済金管理     元       設置     第45長权限       設置     第45長校取       収限授权成功!       | 资源程 签约中心(1) 1<br>第户手机号登录 单位结算          | ● 学家<br>● 学家<br>● 学<br>● 学<br>● 学<br>● 学家<br>● 学家<br>● |                                 | <ul> <li>(1) (1) (1) (1) (1) (1) (1) (1) (1) (1)</li></ul>                                                                                            | 160090-<br>KCS →<br>合 1302943324<br>更多公告><br>短信服务<br>様态               |
| び北県行 企业回上           街面         南州県           街面         内県           市中午好、中国工商出版社           常用祭園         ●           市井奈園         ●           大木木木木米           添店余園:         ******           市店会園:         ●           対外支付         (酒)           一         文易明細直向           ●         新田子田単           ●         (酒)                                                                                                    | <ul> <li>は银行</li> <li>(換算理)</li> <li>(換算理)</li> <li>(清](注意)</li> <li>(清)(注意)</li> <li>(清)([i](1, i])([i](1, i])([i]</li></ul> | 刻 単正通 第<br>になる:<br>一部 公告:<br>一部 公告:<br>一部 (本):<br>一部 (本):<br>一:<br>一:<br>一:<br>一:<br>一:<br>一:<br>一:<br>一:<br>一:<br>一                                                                                                    | 47 変金管理<br>7 00 1 * j を38 * 1 2 * 2 * 2 * 2 * 2 * 2 * 2 * 2 * 2 *                                                |                                        | 联冲取限 关联企业联冲在<br>1+预开卡 代发操作员分<br>×                                                                                                    |                                 | <ul> <li>2 注示</li> <li>金 森林管理</li> <li>単 手机高弦的管理</li> <li>単 単 印刷 一 単 高 田 何</li> <li>● 本 高 田 何</li> </ul>                                              | 160090-<br>KCS →<br>合 注約収益<br>更多公告><br>短信服务<br>秋态                     |
|                                                                                                    | 上银行<br>(項限公司)<br>(清)(()()()()()()()()()()()()()()()()()                                                                                                    | 数 単正通 割<br>(CCC)<br>(CCC)<br>(C | 27 安金管理<br>7 00 1-1 050072 2 10<br>012 操作良权限 业<br>2 房行資金管理 无罪<br>2 最严预的变更<br>权限授权成功!                             | (劳流程 至约中心 (1) 9<br>新户手机号登录 单位陆算<br>MD注 | 联产取用 关联企业联合在<br>主持预开卡 代发操作员分<br>×<br>                                                                                                    |                                 | Q 技法<br>由 在线管理<br>単式局型的管理<br>即证品性权管理<br>申请时间                                                                                                    | 160090-<br>4CS →<br>① 1102943324 (二)<br>① 我的收選<br>更多公告><br>短信服务<br>秋态 |
|                                                                                                    | は银行 投資理 (有限公司): (清限公司): (清服公司): (清限公司): (清限公司): (清服公司): (清服公司): (                                                                                                    | 財 単正通 評<br>(2000年)<br>(2000年)                                                                                                    | 1行資金管理<br>7 00 171 85年1725 10<br>012 業作気权限 业<br>! 時行資金管理 元編<br>役里 転户预約支更<br>权限授权成功!                              |                                        | <ul> <li>販产収入業</li> <li>大製企业販売在</li> <li>は気力す</li> <li>代支援作品分け</li> <li></li> <li></li>&lt;</ul>                                                                                                    | 线版权 子账户设置<br>器 兴业管家App<br>服 日期額 | Q 世紀<br>由<br>在<br>4<br>前<br>初<br>何<br>一<br>の<br>で<br>4<br>前<br>の<br>の<br>に<br>4<br>前<br>の<br>の<br>の<br>の<br>の<br>の<br>の<br>の<br>の<br>の<br>の<br>の<br>の | 160090-<br>ACS →<br>合 我的收遣<br>更多公告><br>粒信服务<br>秋态                     |

## (二)电子银行询证函业务授权书授权/解除授权

1. 电子银行询证函业务授权书授权

(1)管理员登录"在线管理—签约中心—电子银行询证函授权管理",根据页面弹窗提示点击"同意授权"按钮进行确认,提交成功后页面显示等待主管同意。除管理员外,其他用户不可见"电子银行询证函授权管理"菜单。

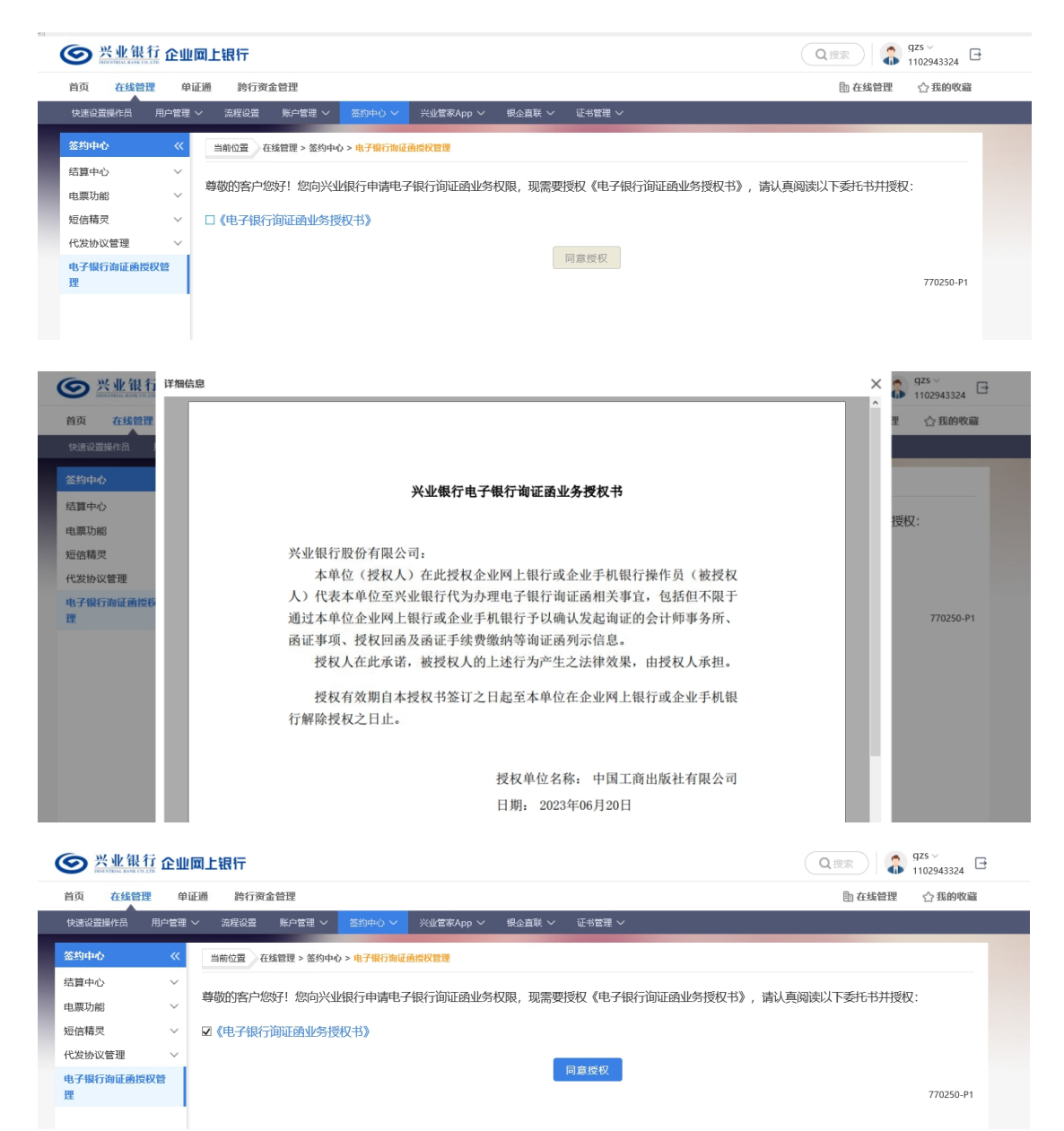

| ◎ 兴业银行 企」       | 加上银行                                            | Q.搜索 325 ~ 日    |
|-----------------|-------------------------------------------------|-----------------|
| 首页 在线管理 🕯       | 自证通 跨行资金管理                                      | 🗈 在线管理 🛛 🖒 我的收藏 |
| 快速设置操作员 用户管理    | fl > 流程设置 账户管理 > 笠幼中心 > 兴业管家App > 県企直联 > 证书管理 > |                 |
| 签约中心            | 当前位置 在线管理 > 签约中心 > 电子俱行询证函质仪管理                  |                 |
| 结算中心 ~          |                                                 |                 |
| 电票功能 ~          |                                                 |                 |
| 短信精灵 🗸 🗸        |                                                 |                 |
| 代发协议管理 🗸 🗸      |                                                 |                 |
| 电子银行询证函授权管<br>理 | 已授权《电子银行询证函业务授权书》,等待主管同意                        |                 |
|                 | 主管同愈后可获得业务权限                                    |                 |
|                 |                                                 | 770250-P1       |

(2) 主管登录"授权中心—询证函授权管理",选择
 需要授权的询证函点击【同意】按钮,系统弹出签名弹窗提
 示"是否同意对电子银行询证函业务的授权"。主管点击【签
 名】按钮,签约成功。

| 🕑 兴业银行 企业网上银行                                                                                         |                                                                                                    | Q 搜索 Scs v 日                                                                                                    |
|----------------------------------------------------------------------------------------------------|----------------------------------------------------------------------------------------------------|----------------------------------------------------------------------------------------------------|
| 首页 查询 对账 在线管理 投资理财                                                                                    | 单证通 跨行资金管理                                                                                                    | 🗈 在线管理 🛛 合 我的收藏                                                                                                    |
| ▲ 中午好,中国工商出版社有限公司!<br>常用账号: 请选择账户 ▶                                                                   | <ul> <li>         ・・・・・・・・・・・・・・・・・・・・・・・・・・・・・</li></ul>                                                                                                    | 有劲五二一款用出有 (晚)                                                                                                    |
| 可用余额 ♥<br>★★★★★<br>法結余額:*****                                                                         | 用户管理         902012         操作品权限         业务流程         签约中心(1)         账户权限         关联企业账户在线授权           银企直联指令授权         器行资金管理         无氮用户手机号登录         单位结算卡顶开卡         代发操作员分组         兴业           经权代发资金追踪设置         聚户预约变更 <t< td=""><td>子账户设置 手机盾签约管理 短信服务<br/>管家App <b>加证通货权管理(1)</b></td></t<>                                                                                                    | 子账户设置 手机盾签约管理 短信服务<br>管家App <b>加证通货权管理(1)</b>                                                                                                    |
| 計 对外支付 推荐 >                                                                                           | 行XIIIY3A<br>电子渠道码 核心客户号 客户名称 申请日期                                                                                                    | 操作类型 详细                                                                                                    |
| <ul> <li>         交易明细音询      <li>         文易明细音询      <li>         文易明细音询      </li> </li></li></ul> | ○ 1102943324 1102943324 中国工商出版社有限公司 2023-06-20<br>首页 上一页   1 共1页   下一页 末页 10余(页)                                                                                                    | 授权 查看<br>1-1 共1条                                                                                                    |
| ■ 新田子油単 147 / 2<br>第 余額対策 >                                                                           | 同意 拒绝                                                                                                    | 770260-P1                                                                                                    |
|                                                                                                    |                                                                                                    |                                                                                                    |
| ● 兴业银行 企业网上银行                                                                                         |                                                                                                    | Q 搜索 6 5cs ~ E                                                                                                    |
| ☆ <u>火业 银行</u> 企业 □ 上银行     首页 查询 対账 在线管理 投资理财                                                        | 单证通 跨行资金管理                                                                                                    | <ul> <li>Q 搜索     <li>↓ and the set of the set of</li></li></ul> |
| 於小化分子 企业网上银行     前页 查询 对账 在站管理 投资理财     自页 查询 对账 在站管理 投资理财     在 中午好,中国工商出版社有限公司!     常用账号:           | 单证通 跨行资金管理<br>(1) 公告:<br>[2023-06-14] 测试123 (10)<br>授权中心                                                                                                    | Q 證案 ↓ 555 ↓ 1102943324 □ ● 在线管理 公 我的收益 更多公告>                                                                                                    |
|                                                                                                    | <ul> <li>単证通 約行資金管理</li> <li>第2023-06-141 測試123 (1)</li> <li>第2023-06-141 測試123 (1)</li> <li>第2023-06-141 測試123 (1)</li> <li>第2023-06-141 測試123 (1)</li> <li>第202012 操作员权限 业务流程 签约中心(1) 账户权限 关联企业账户在线提标 保企量联届令授权 跨行资金管理 无漏用户手机导登录 单位结算卡预开卡 代发操作员分组 授权代发撤金通款设置 账户预的变更</li> </ul>                                                                                                    | Q 提来     SSS ~ 1102943324     E       血 在線管理     ① 我的收益       更存然管理     ① 我的收益       更多公告>       収     子账户设置     手机属签约管理       災业管家App     助道通信段管理(1)                                                                                                    |
| ごびびびびびびい         のいていていていていていていていていていていていていていていていていていていて                                              | <ul> <li>単证通 約行資金管理</li> <li>● C203-06-141 測试123 (1)</li> <li>● T2023-06-141 測试123 (1)</li> <li>● T2023-06-141 (1)</li> <li>● T2023-06-141 (1)</li> <li>● T2023-06-141 (1)</li> <li>● T2023-06-141 (1)</li> <li>● T2023-06-141 (1)</li> <li>● T2023-06-141 (1)</li> <li>● T2023-06-141 (1)</li> <li>● T2023-06-141 (1)</li> <li>● T2023-06-141 (1)</li> <li>● T2023-0</li></ul> | Q 使余     ↓ 555 / 1102943324     □       ● 在线管理     ◆ 班的收益       ● 在线管理     ◆ 班的收益       ● 安公告>       取     子乐户设置     手机晶茎約管理       火业管案App     助道通信权管理 (1)       資作業型     详細                                                                                                    |
| ・ ・・・・・         ・・・・・                                                                                 | <ul> <li>単证通 約行資金管理</li> <li>         ・・・・・・・・・・・・・・・・・・・・・・・・・・・・・</li></ul>                                                                                                    | Q 世来     ● 565 ~ 1102943324     ● 1102943324     ●       ● 在线管理     ◆ 我的收益     ● 五銀管理     ● 五銀管理     ● 五銀管理       皮 子販戶设置     手机廣签約管理     短 希点       火业電家App     ● 細磁感受智慧(1)     ●       爆作業型     详細       浸収     重雪                                                                                                    |
| ・ ・・・・・         ・・・・・                                                                                 | <ul> <li>単证通 約行資金管理</li> <li>第二</li> <li>第二<td>Q 世来       ● 1102943324       ● 1102943324         ● 在线管理       ◆ 我的收益         正学公告&gt;         取       子我戶必置       手机质签约管理         火业電家App       ● 通道通信权管理(1)         操作类型       详細         授奴       重要         近       1-1         工       1-1</td></li></ul>                                        | Q 世来       ● 1102943324       ● 1102943324         ● 在线管理       ◆ 我的收益         正学公告>         取       子我戶必置       手机质签约管理         火业電家App       ● 通道通信权管理(1)         操作类型       详細         授奴       重要         近       1-1         工       1-1                                                                                                    |

| ● 兴业银行 企业网上银行                         |      |                 |           |            |             |            |        |         | scs∨<br>1102943324 ⊡ |
|---------------------------------------|------|-----------------|-----------|------------|-------------|------------|--------|---------|----------------------|
| 首页 查询 对账 在线管理                         | 投资理财 | 单证通 跨行资金        | 金管理       |            |             |            |        | 由 在线管理  | ☆ 我的收藏               |
|                                       |      |                 |           |            |             |            |        |         |                      |
| ① ① ① ① ① ① ① ① ① ① ① ① ① ① ① ① ① ① ① | ]!   | 💬 公告: [2023-06- | 14] 测试123 | 8 NEW      |             |            |        |         | 更多公告>                |
| 常用账号: 请选择                             | 账户 ▶ | 授权中心            |           |            |             |            |        |         |                      |
| 可用余額 🐠                                |      | 用户管理 902012     | 操作员权限     | 业务流程 签约中   | =心 (1) 账户权限 | 关联企业账户在线授权 | 子账户设置  | 手机盾签约管理 | 短信服务                 |
| *****                                 |      | 银企直联指令授权        | 行资金管理     | 无盾用户手机号登录  | 单位结算卡预开卡    | 代发操作员分组 兴  | 业管家App | 询证函授权管理 |                      |
| 冻结余额: *****                           |      | 授权代发资金退款设置      | 账户预约变更    | 1          |             |            |        |         |                      |
|                                       |      |                 |           |            |             |            |        |         |                      |
| 六 对外支付 推荐                             | >    |                 |           |            |             |            |        |         |                      |
| - 交易明细查询                              | >    |                 |           |            | 授权成功        | 1          |        |         |                      |
|                                       |      |                 |           |            |             |            |        |         |                      |
| 「ゴ 新电子回車 推荐                           |      |                 |           |            | 返回          | l          |        |         |                      |
| 業 余額対账                                | >    |                 |           |            |             |            |        |         |                      |
|                                       |      | 电子渠道码           |           | 核心客户号      | 客户名称        | 申请         | 日期     | 操作类型    |                      |
| <b>去屋堆若</b>                           |      | 1102943324      | Ļ         | 1102943324 | 中国工商出版社有    | 限公司 2023   | -06-20 | 授权      | 770000 00            |
| マル町世代                                 |      |                 |           |            |             |            |        |         | //0260-P2            |

2. 电子银行询证函业务授权书解除授权

(1)管理员登录"在线管理—签约中心—电子银行询证函授权管理"。除管理员外,其他用户不可见"电子银行询证函授权管理"菜单。

| ◎ 兴业银行 企业                                     | !回上银行                                                                  | Q.搜索                 | gzs ∨<br>1102943324 🗗 |
|-----------------------------------------------|------------------------------------------------------------------------|----------------------|-----------------------|
| 首页在线管理 单                                      | 证通 跨行资金管理                                                              | <u><b>h</b></u> 在线管理 | ☆ 我的收藏                |
| 快速设置操作员  用户管理                                 | - ※ 二次 「 ※ 「 「 ※ 「 ※ 「 ※ 」 ※ 「 ※ 」 ※ 2 ******************************* |                      |                       |
| 签约中心                                          | 当前位翌 在线管理 > 签约中心 > 电子保行询证通常权管理                                         |                      |                       |
| <ul><li>结算中心 &gt;</li><li>电票功能 &gt;</li></ul> | 尊敬的客户您好!您已授权《电子银行前证函业务授权书》                                             |                      |                       |
| 短信精灵 ~                                        | ☑《电子银行询证函业务授权书》                                                        |                      |                       |
| 代发协议管理 > + + + + + + + + + + + + + + + + + +  | 解除授权                                                                   |                      | 770250-P1             |
|                                               |                                                                        |                      |                       |
|                                               |                                                                        |                      |                       |

(2)点击【解除授权】按钮,根据页面弹窗提示"是否解除电子银行询证函业务的授权"进行再次确认,点击【确认】按钮。

| Sectore and control of the control of the control | 业网上银行               |                          | Q捜索 🎧  | gzs →<br>1102943324 ⊡ |
|----------------------------------------------------------------------------------------------------|---------------------|--------------------------|--------|-----------------------|
| 首页 在线管理                                                                                                    | 单证通 跨行资金管理          |                          | 由 在线管理 | ☆ 我的收藏                |
| 快速设置操作员 用户管                                                                                                    | 管理 ~ 流程设置   账户管理 ~  | 签约中心 >                   |        |                       |
| 签约中心                                                                                                    | 当前位置     在线管理 > 签约中 | 心 > 电子银行询证函授权管理          |        |                       |
| 结算中心                                                                                                    |                     |                          |        |                       |
| 电票功能                                                                                                    | ◎ 尊敬的客户您好!您已授<br>~  | 权《电子银行间证函业务授权书》          |        |                       |
| 短信精灵                                                                                                    | ✓ ☑《电子银行询证函业务       | 受权书》                     |        |                       |
| 代发协议管理                                                                                                    | ×                   | 解除授权                     |        |                       |
| 电子银行询证图授权管理                                                                                                    |                     | 温馨提示 メ                   |        | 770250-P1             |
|                                                                                                    |                     |                          |        |                       |
|                                                                                                    |                     | (!) 是否解除电子银行询证函业务的授权?    |        |                       |
|                                                                                                    |                     | 确认 取消                    |        |                       |
|                                                                                                    |                     |                          |        |                       |
| ◎ 兴业银行 企业                                                                                                    | 业网上银行               |                          | Q搜索    | gzs∨<br>1102943324 ⊡  |
| 首页在线管理                                                                                                    | 单证通 跨行资金管理          |                          | 🗈 在线管理 | ☆ 我的收藏                |
| 快速设置操作员 用户管理                                                                                                    | セータン 流程设置 川川戸管理 ~   | <u> </u>                 |        |                       |
| 签约中心                                                                                                    | 当前位置 在线管理 > 签约中心    | > 电子假行询证函授权管理            |        |                       |
| 结算中心 ~                                                                                                    |                     |                          |        |                       |
| 电票功能 ~                                                                                                    |                     |                          |        |                       |
| 短信精灵 🗸 🗸                                                                                                    |                     |                          |        |                       |
| 代发协议管理 ~                                                                                                    |                     |                          |        |                       |
| 电子银行询证函授权管<br>理                                                                                                    |                     | 已解除《电子银行询证函业务授权书》,等待主管同意 |        |                       |
|                                                                                                    |                     |                          |        | 770250 01             |
|                                                                                                    |                     |                          |        | 770250-PT             |
|                                                                                                    |                     |                          |        |                       |

(3)主管登录"授权中心—询证函授权管理",选择 需要授权的询证函点击【同意】按钮,系统弹出签名弹窗提示"是否同意解除电子银行询证函业务的授权"。主管点击 【签名】按钮,解除授权成功。

| See 兴业银行 企业网上银行                                 | Q 🕮 🔒 😽 🕞                                                                                                    |
|-------------------------------------------------|----------------------------------------------------------------------------------------------------|
| 首页 查询 对账 在线管理 投资理财                              | 单证通 時行资金管理 自在线管理 公我的收藏                                                                                                    |
| 血 中午好,中国工商出版社有限公司!                              |                                                                                                    |
| 常用账号: 調売詳账户 》 可用余額 ♥ ★★★★★★★                    | 3×1×十中で<br>用户管理 902012 操作员权限 业务流程 签约中心(1) 账户权限 关联企业账户在线授权 子账户设置 手机属签约管理 短信服务<br>银企直联指令授权 跨行强全管理 无腐用户手机号登录 单位结算卡预开卡 代发操作员分组 兴业管家App 胸证商授权管理(1)                                          |
| 冻结余额: ******                                    | EQU(2)资金追款设置 账户预约支更 待处理列表                                                                                                    |
| <ul> <li>計 対外支付 推荐</li> <li>注 交易明细查询</li> </ul> | 电子渠道码         核心客户号         客户名称         申请日開         提作关型         详细           〇         1102943324         1102943324         中国工商出版社有限公司         2023-06-20         解除授权         查看 |
| ■ 新电子回单 推荐 >                                    | 亩页上一页   1 共1页 下一页 末页 10象页 ▶ 1-1 共1象<br>同意 拒绝                                                                                                    |
| ▶ 余额对账 >                                        | 770260-P1                                                                                                    |

| 🕑 兴业银行 企业网上银行                                                                                                    |                                                                                                    | Q 搜索 Scs ~ 日                               |
|----------------------------------------------------------------------------------------------------|----------------------------------------------------------------------------------------------------|--------------------------------------------|
| 首页 查询 对账 在线管理 投资理财                                                                                                    | 单证通 跨行资金管理                                                                                                    | 围 在线管理   ☆ 我的收藏                            |
| <ul> <li>▲ 中午好,中国工商出版社有限公司!</li> <li>常用账号: 请选择账户 ▶</li> </ul>                                                                                                    |                                                                                                    | 更多公告>                                      |
| 可用余额 ♥<br>★★★★★<br>冻结余额: *****                                                                                                    | 用户管理 902012 操作员权限 业务法理 签约中心(1) 新户权限 关联企业联产在线接权 子亲户<br>概企直联指令损权 鸦行资金管理 无盾用户手机导登录 单位结算卡预开卡 代龙操作员分组 兴业客家Ap<br>投权代发资金组织设置 账户预约支援 | 设置 手机能在约管理 短信服务<br>p 胸眦被信权管理 ()            |
| <ul> <li>內外支付 145</li> <li>&gt;</li> <li>&gt;</li> <li></li></ul> | 待处理列表       温馨提示     X     日期     留       ①6-20     編       ① 是否同意解除电子银行询证或业务的授权?     10%//// ¥                              | 作类型 详细<br>余授权 查看<br>1-1 #1卷                |
| <ul> <li>新电子回单 第89</li> <li>&gt;</li> <li>余额对账</li> </ul>                                                                                                    |                                                                                                    | 1 - 1 ≠ 1 ж<br>770260-P1                   |
| ● ※业银行 企业回上银行                                                                                                    |                                                                                                    | Q 搜索 Scs v 1102943324 [                    |
| f页 查询 对账 在线管理 投资理则                                                                                                    | 」  单证通  跨行资金管理                                                                                                    | 由 在线管理 ☆ 我的收藏                              |
| 6、由午好、由国工商出版社有限公司!                                                                                                    |                                                                                                    | 更多公告>                                      |
| 常用账号: 请选择账户 》                                                                                                    | 授权中心                                                                                                    |                                            |
| 可用余额 <b>Ø</b><br>******<br>冻结余额: *****                                                                                                    | 用户管理         902012         操作员权限         业务流程         签约中心(1)         账户权限         关联企业账户在线授权                               | 子账户设置 手机腐签约管理 短信服务<br>管家App <b>询证确识权管理</b> |
| 3 对外支付                                                                                                    |                                                                                                    |                                            |
| 〒 交易明细查询 >                                                                                                    | 解除授权成功                                                                                                    |                                            |
| 新电子回单推荐 >                                                                                                    | 返回                                                                                                    |                                            |
| ● 余额对账 >                                                                                                    | 47838 648468 84689 4 <sup>4</sup>                                                                                            | <b>二 NR (雪水-安和</b> )                       |
|                                                                                                    | 中日         使い合いて         会い合いて         中日           1102943324         1102943324         中国工商出版社有限公司         2023-0         | 16-20 解除授权                                 |
| 专属推荐                                                                                                    |                                                                                                    | 770260-P2                                  |

(三) 电子银行询证函申请

 1.具备电子银行询证函操作权限的经办人员登录"财务 室—电子银行询证函—银行询证函申请"。

| ◎ 兴业银行 企业     | 网上银行                           |                |                  |                          |                    | Q 搜索 🤱 🦚 gsj    | b∼<br>12943324 ⊡ |
|---------------|--------------------------------|----------------|------------------|--------------------------|--------------------|-----------------|------------------|
| 首页 查询 对账      | 转账 代发 财务室 投资                   | §理财 单证通 缴      | 费 电子商务 数字人       | 民币                       |                    | 5               | ☆我的收藏            |
| 电子银行询证确 > 国税支 |                                | 支付 > 日助懲费 >    | 対公快振签約管理 〜 股票原   | 押回购专户管理 ~ 290081 电子受理单   | 増値税发票 >   资信证明 >   | 760400 ∨ 贷款資金委托 | 支付 ~             |
| 电子银行询证函 《     | 当前位置: 财务室 > 电子银行询证函 >          | 银行询证函申请        |                  |                          |                    |                 |                  |
| 银行询证函申请       | 中国工商出版社有限公司:                   |                |                  |                          |                    |                 |                  |
| 银行询证函查询       | 金公司收到5吨,河北一级机构事务所会<br>结由请询证确则素 | 计师事务所(特殊普通首伙)考 | 步忙计事务所通过银行增让区块链服 | 另半台发起的电子银行询证图,如要单位得请该会计划 | 嘲躬所,开璧托那问我行双起银行询证® | 8,请阅读开棚认以下信息    |                  |
| 查询企业授权指令      | 海证函编号                          | 申请日期           | 函证基准日期           | 会计师事务所名称                 | 被函证企业名称            | 询证函收函机构         | 操作               |
|               | 00012345679202405130000046     | 2024-05-13     | 2024-05-01       | 河北一级机构事务所会计师事务所 (特殊普通合伙) | 中国工商出版社有限公司        | 兴业银行福州分行        | 中请               |
|               | 00012345679202405130000049     | 2024-05-13     | 2022-02-22       | 超级棒事务所                   | 中国工商出版社有限公司        | 兴业银行福州分行        | 中请               |
|               | 000330110012022062800132       | 2022-07-11     | 2022-02-13       | Test集团股份有限公司             | 中国王裔出版社有限公司        | 兴业银行海口分行        | 申请               |
|               | 000330110012022062800133       | 2022-07-11     | 2022-02-13       | Test集团股份有限公司             | 中国工商出版社有限公司        | 兴业银行海口分行        | 中请               |
|               | 000330110012022062800135       | 2022-07-11     | 2022-02-13       | Test集团股份有限公司             | 中国工商出版社有限公司        | 兴业银行福州分行        |                  |
|               |                                |                | 首页 上一            | 页   1 共1页 下一页 末页         |                    | 1 - 5           | 共5<br>火藤         |
|               |                                |                |                  |                          |                    |                 | 7702             |
|               |                                |                |                  |                          |                    |                 | 9                |

(1)选择需要确认的函证申请,点击【申请】按钮,进入银行询证函信息确认界面,查看函证项目、缴费账户及

银行询证函费用等信息。缴费账户可足额扣收询证函手续费 的,缴费账户灰显不允许修改;缴费账户可用余额不足的, 通过下拉框修改缴费账户。

| <b>经</b> 兴业银行 企业区 | <b>北银行</b><br>电子银行询证函信息确认<br>兴业银行福州分行:                                                                                                    | ×                              | 新服 し                                                | 安全退出                   |
|-------------------|----------------------------------------------------------------------------------------------------|--------------------------------|-----------------------------------------------------|------------------------|
| 首页 查询 转账          | 代发 财务 本公司谨授权责行将我司中国工商出版社有限公司 与责行相关的信息回感至事务所名称,会计事务所联系人:                                                                                                    | şИ                             |                                                     |                        |
| 电子银行询证函 🗸         | 张天建, 联系方式: +86 13247456664, 函证截止日期: 2022-09-22, 函证项目如下:                                                                                                    |                                |                                                     |                        |
|                   |                                                                                                    |                                | _                                                   |                        |
| 电子银行询证函《          | 当前位置在4、本公司作为委托人的委托贷款                                                                                                    |                                |                                                     |                        |
| 银行询证函申请           | 中国工商出版社                                                                                                    |                                |                                                     |                        |
| 银行询证函查询           | 告公司收到4<br>行询证题,请阅读                                                                                                    |                                | 托其向我行法                                              | 起银                     |
| 查询企业授权指令          | 待申请询证函列                                                                                                    |                                |                                                     |                        |
|                   | jaire a la seconda de la seconda de la seconda de la seconda de la seconda de la seconda de la seconda de la se                                                                                                    |                                | 的收函机构                                               | 操作                     |
|                   | 000330110012                                                                                                    |                                | 行福州分行                                               | 申请                     |
|                   |                                                                                                    | -                              | 行福州分行                                               | 由语                     |
|                   |                                                                                                    |                                | 行福州分行                                               | 由语                     |
|                   | 000330110012 可用余额: 8,888,888,288,85 元                                                                                                    |                                | 行福州分行                                               | 由语                     |
|                   |                                                                                                    |                                | 13 14/11/5 13                                       | -1-145                 |
|                   |                                                                                                    |                                | . 1-4 共4                                            | 条                      |
|                   |                                                                                                    | _                              |                                                     |                        |
| ● 兴业银行 企业网        | 上報电子银行询证函信息确认 × 4心 4                                                                                                    | <b>9</b> 在线                    | <sup>技</sup> 客服 (                                   | ) 安全退出                 |
| 关西 本均 姑郎          | 兴业银行痛州分行:<br>在44 本公司遗授权表行将我司中国工商出版社有限公司 与责行相关的信息问题至建机会计师事务所,会计事务所联                                                                                                    |                                |                                                     |                        |
| 自贝 旦间 特燃          | 系人:张天建,联系方式:+86 13247456664, 函证截止日期: 2022-09-22, 函证项目如下:                                                                                                    | 04                             |                                                     |                        |
| 电子银行询证函 >         | 1、银行存款 2 銀行借款                                                                                                    |                                |                                                     |                        |
| 电子银行询证函 《         | 当前 4、本公司作为委托人的委托贷款                                                                                                    |                                |                                                     |                        |
| 银行询证函申请           |                                                                                                    |                                |                                                     |                        |
| 银行询证函查询           | 贵 师事务所,<br>A. 请                                                                                                    | 并委托                            | 其向我行发起                                              | 银行询证                   |
| 查询企业授权指令          |                                                                                                    |                                |                                                     |                        |
|                   |                                                                                                    |                                |                                                     |                        |
|                   | m SVI NeO                                                                                                    | វោរក                           | 兩收兩机构                                               | 操作                     |
|                   | 0003 (1000) (1000) (1 | 询证                             | 函收函机构<br>行福州分行                                      | 操作                     |
|                   | 0003 探公司<br>0003 本公司道将权责行可从本公司将权策责账户中支取办理本询证函服务费用: 200.00 元 際公司                                                                                                    | <b>询证</b><br>兴业错<br>兴业错        | <b>函收函机构</b><br>员行福州分行<br>设行福州分行                    | 操作申请申请                 |
|                   |                                                                                                    | 面面<br>兴业错<br>兴业错<br>兴业错        | <b>函收函机构</b><br>取行福州分行<br>取行福州分行<br>取行福州分行          | 操作申请申请                 |
|                   | 0003     森       0003     席公司       0003     本公司道板权责行可从本公司板权做责账户中支取办理本询证资献务费用: 200.00 元     際公司       0003     登表账户: 117010100103936684(中国工商出版社有限公司)      (限公司)       可用余飯: 0.00 元     0.00 元     (限公司)                                                                                                    | 田町<br>中小兴<br>中小兴<br>中小兴<br>中小兴 | 西收西机构<br>良行福州分行<br>良行福州分行<br>見行福州分行                 | 操作<br>申请<br>申请         |
|                   |                                                                                                    |                                | 西收西机构<br>款行福州分行<br>款行福州分行<br>取行福州分行<br>和分行<br>1-3 考 | 操作<br>申请<br>申请<br>:3 条 |

(2)点击【同意】按钮,提交银行询证函申请,待授权人员进行授权。页面提示:电子银行询证函申请提交成功,等待授权。

| ◎ 兴业银行 企业网上银              | 电子银行询证函信息确认          | avÇy     | • 在线客服                     | ∪ 安全退出           |
|---------------------------|----------------------|----------|----------------------------|------------------|
| 首页 查询 转账 代发               |                      | -9       | 024                        |                  |
| 电子银行询证图 >                 |                      |          |                            |                  |
| 电子银行询证函 《 当前 银行拘证函由法 中国 ] | 由了组行沟江或山洼相大作为。每分城内   |          |                            |                  |
| 银行询证函查询 函, 请              | 地于取订周亚因中局定义成约,守持120X | 师事务所     | ,并委托其向我行发                  | 起银行询证            |
| 查词企业授权指令 待申請              | 会计师事务所名称:建机会计师事务所    |          |                            |                  |
| 0003                      | <b>以</b> 回列表         | 称<br>限公司 | <b>询证函收函机构</b><br>兴业银行福州分行 | 操作               |
| 0003                      |                      | 限公司      | 兴业银行福州分行                   | 申请               |
| 0003                      |                      | 限公司      | 兴业银行福州分行                   | 申请               |
| wot.                      |                      |          | 1-3                        | 共3策<br>770210-P1 |

(3)如发现问题,点击【拒绝】按钮,输入拒绝理由
(选填),点击【提交】按钮,拒绝银行询证函申请,待授
权人员进行授权。页面提示:已拒绝办理此份电子银行询证
函,等待授权审核。

|                                                                                                    |            | _           |                                                                                                    |      |              |                                                                                                    |           |
|----------------------------------------------------------------------------------------------------|------------|-------------|----------------------------------------------------------------------------------------------------|------|--------------|----------------------------------------------------------------------------------------------------|-----------|
| <b>⑤</b> 兴业                                                                                                    | 眼行 企业      | 网上银         | 电子银行询证函信息确认                                                                                                    | ×    | - 1 <u>)</u> | • 在线客服                                                                                                    | し 安全退出    |
| Sales and a second second seco | ALCO LID.  |             | 兴业银行福州分行:                                                                                                    |      |              |                                                                                                    |           |
| 首页 查询                                                                                                    | 转账         | 代发          | 本公司谨授权贵行将我司中国工商出版社有限公司与贵行相关的信息回函至建机会计师事务所,会计事务所                                                                                                    | 联    | 0            |                                                                                                    |           |
| 由子銀行向证函                                                                                                    | ~          | _           | 系人: 张大建, 联系方式: +86 1324/456664, 函证截止日期: 2022-09-22, 函证项目如下:                                                                                                    |      |              |                                                                                                    | _         |
|                                                                                                    |            |             | 1、 版 (7 行系) 2 编行借款                                                                                                    |      |              |                                                                                                    |           |
| 电子银行询证。                                                                                                    | 6 «        | 当前          | 4、本公司作为委托人的委托贷款                                                                                                    |      |              |                                                                                                    |           |
| (HSC)(ST)Z(D)                                                                                                    |            | 山風工         |                                                                                                    |      |              |                                                                                                    |           |
| 规1」即证图中期                                                                                                    | •          | 上目(1)<br>実  | 15/2 mat. 0457 D                                                                                                    |      | 师事务所,        | 并委托其向我行发                                                                                                    | 起银行询证     |
| 银行询证函查询                                                                                                    | 3          | 函, 请        | 把短建田:东极小大定                                                                                                    |      |              |                                                                                                    |           |
| 查询企业授权排                                                                                                    | ≦\$        | 待申请         | Ser Jer Ser                                                                                                    |      |              |                                                                                                    |           |
|                                                                                                    |            |             | LISUL NO.                                                                                                    |      | 146          | 海正面收函机构                                                                                                    | 指导//F     |
|                                                                                                    |            |             | <b>坦</b> 森 取消                                                                                                    |      |              | M91112912291/019                                                                                                    | DKIF      |
|                                                                                                    |            | 0003        |                                                                                                    |      | 服公司          | 兴业银行福州分往                                                                                                    | 「申请       |
|                                                                                                    |            | 0003        | 本公司谨授权贵行可从本公司授权缴费账户中支取办理本询证函服务费用: 200.00 元                                                                                                    |      | 限公司          | 兴业银行福州分行                                                                                                    | 申请        |
|                                                                                                    |            | 0003        | 戀费账户: 117010100103936684(中国工商出版社有限公司) >>>>>>>>>>>>>>>>>>>>>>>>>>>>>>>>>>>>                                                                                                    |      | 限公司          | 兴业银行福州分行                                                                                                    | 市 申请      |
|                                                                                                    |            |             | 可用余额: 0.00 元                                                                                                    |      |              | 1 - 3                                                                                                    | #3名       |
|                                                                                                    |            | OV-         | 同意 拒绝                                                                                                    |      |              |                                                                                                    |           |
|                                                                                                    |            | $\sim$      | 77021                                                                                                    | 0-P2 |              |                                                                                                    | 770210-P1 |
|                                                                                                    |            |             |                                                                                                    |      |              |                                                                                                    |           |
|                                                                                                    |            |             |                                                                                                    |      |              |                                                                                                    |           |
| 6<br>S<br>W                                                                                                    | 银行企业       | 网上组         | 电子银行询证函信息确认                                                                                                    | -    | Þ/Ì>         | 五  右  右  右  右  右  七  方  方  七  方  七  方  七  七 | の安全退出     |
| INDUSTRIAL RA                                                                                                    | NK CO ATD  |             |                                                                                                    |      |              |                                                                                                    | • ~=~==   |
| 首页 查询                                                                                                    | ) 对账       | 转账          |                                                                                                    |      | 跨行资          | 金管理 数字                                                                                                    | 人 < >     |
| 由子银行谕证网                                                                                                    | ~          |             |                                                                                                    | - 0  |              |                                                                                                    | _         |
| HE J HAT J HOULD                                                                                                    |            |             |                                                                                                    | C    |              |                                                                                                    | _         |
| 电子银行询证                                                                                                    | <b>6</b> « | 当前位         |                                                                                                    | _    |              |                                                                                                    |           |
| 银行街证函由                                                                                                    | ŧ.         | 160160160 : | 口垢绝九理此八中了组行沟江函。                                                                                                    | - 1  |              |                                                                                                    |           |
|                                                                                                    | ~          | 贵公          | 口把把奶娃吃饭吃了饭打闹饭圈,守侍夜仪单核                                                                                                    | 6    | 事务所,チ        | 接托其向我行发起                                                                                                    | 長行询证      |
| 银行 即 址 图 亘 1                                                                                                    | 則          | 函, 请前       | 返回列表                                                                                                    |      |              |                                                                                                    |           |
| 查询企业授权技                                                                                                    | 旨令         | 待申请         | A CONTRACTOR OF A CONTRACTOR OF |      |              |                                                                                                    |           |
|                                                                                                    |            |             |                                                                                                    | 5    | 名称           | 询证函收函机构                                                                                                    | 操作        |
|                                                                                                    |            | 00033       |                                                                                                    |      |              | 兴业银行福州分行                                                                                                    | 申请        |
|                                                                                                    |            | 00023       |                                                                                                    |      |              |                                                                                                    | 山油        |
|                                                                                                    |            | 00055       |                                                                                                    |      |              |                                                                                                    | ER H      |
|                                                                                                    |            | 00033       |                                                                                                    |      |              | 兴业银行福州分行                                                                                                    | 申请        |
|                                                                                                    |            | 00033       |                                                                                                    | t    |              | 兴业银行福州分行                                                                                                    | 申请        |
|                                                                                                    |            | 00033       |                                                                                                    |      |              | 学业组行福州分行                                                                                                    | 由法        |

(4)具备电子银行询证函操作权限的授权人员登录,"财务室—电子银行询证函—银行询证函授权"。选择待授权询证函。

| ◙ 兴业银行 企业                       | 也同上银行                                                              |                     |                       |                   | Q 搜索 🧌 🗿 👖             | sq∨<br><sub>02943324</sub> ⊡ |
|---------------------------------|--------------------------------------------------------------------|---------------------|-----------------------|-------------------|------------------------|------------------------------|
| 首页 查询 转账                        | 代发财务室投资理财单证                                                        | 通 繳费 电子商务 数         | 字人民币                  |                   |                        | ☆ 我的收藏                       |
| 电子银行询证函 > 国税                    | 支付 > 760300 > 中央財政国库集中支付                                           | ✓ 日助缴费 ✓ 対公快捷签约管    | 理 ~ 股票质押回购专户管理 ~ 2900 | 181 电子受理单 増値税及票 〜 | 資信证明 > 760400 > 贷款资金委托 | 毛支付 〜                        |
| 电子银行询证函 《<br>银行询证函授权<br>银行询证函查询 | 当前位置: 财务室 > 电子很行调证画 > 银行器<br>中国工商出版社有限公司:<br>有1笔很行调证画需要想接权,请阅读并确认该 | <b>证函授权</b><br>证函信息 |                       |                   |                        |                              |
| 查询企业授权指令                        | 待授权询证函列表                                                           |                     |                       |                   |                        |                              |
|                                 | 询证函编号                                                              | 上一摄操作员              | 上一级操作情况               | 询证函申请日期           | 提交时间                   | 操作                           |
|                                 | 00012345679202405130000046                                         | gsjb gsjb           | 同意                    | 2024-05-13        | 2024-05-23 19:01:08    | 审批                           |
|                                 |                                                                    |                     | 首页 上一页   1 共1页   下一   | 页 末页              | 1 - 1                  | 共1条<br>770220-P1             |
|                                 |                                                                    |                     |                       |                   |                        | TTOLLOTT                     |

(5)点击【审批】按钮,进入银行询证函信息审批界面,查看申请日期、函证项目、银行询证函费用及缴费账户等信息。

| 6 X      | 化银彳           | i rem     | 网上组   | 电子银行询证函  | <b>站信息审批</b>     |                 |            |                     | >          | < =//`>    | ▲ 在线客服              | <b>小</b> 安全退出 |
|----------|---------------|-----------|-------|----------|------------------|-----------------|------------|---------------------|------------|------------|---------------------|---------------|
| INDUSTRI | IAL BANK CO 1 | TD. 11 11 |       | 函证申请日期:  | 2022-09-07       |                 | 提交时间:      | 2022-09-07 10:46:45 |            |            | and the second      | 0             |
| 首页 叠     | 暂间            | 转账        | 代发    | 上一级操作员:  | 经办 8209jb        | 上               | 级操作情况:     | 同意                  |            | 6          |                     |               |
|          | -             |           |       | 兴业银行福州分  | 行:               |                 |            |                     |            |            |                     |               |
| 电子银行询证   | E函 ~          |           |       | 本公司谨授权贵  | 行将我司中国工商出        | 版社有限公司 与贵行      | 胡关的信息回     | 函至建机会计师事务所,         | 会计事务所联     | <u>, (</u> |                     |               |
|          |               |           |       | 系人:张天建,  | 联系方式: +86 132    | 247456664, 函证者  | t止日期: 2022 | -09-22, 函证项目如下      | : A Q `• ` |            |                     |               |
| 电子银行询问   | 业函            | ~~        | 当前    | 1、银行存款   |                  |                 |            |                     |            |            |                     |               |
| 银行询证函    | 授权            |           | 中国王   | 2、银行借款   |                  |                 |            |                     |            |            |                     |               |
|          | +             |           | 有     | 4、本公司作为新 | 野托人的委托贷款         |                 |            |                     |            |            |                     |               |
| 银行刵业图:   | 荁间            |           | 法授制   |          |                  |                 |            |                     |            |            |                     |               |
| 查询企业授    | 权指令           |           | TALET |          |                  |                 |            |                     |            |            |                     |               |
|          |               |           |       |          |                  |                 |            |                     |            |            | 提交时间                | 操作            |
|          |               |           | 0003  |          |                  |                 |            |                     |            |            | 2022-09-07 10:46:45 | 审批            |
|          |               |           | 0003  |          |                  |                 |            |                     |            |            | 2022-09-07 10:33:06 | 6 审批          |
|          |               |           |       | 本公司谨授权   | 贵行可从本公司授权        | 缴费账户中支取办理       | 本询证函服务素    | 用: 200.00 元         |            |            |                     |               |
|          |               |           |       | *经办已修改缴  | 费账户,原账户为:1       | 170101001039366 | 84         |                     |            |            | 1 - 2               | 共2条           |
|          |               |           |       | 缴费账户:    | 117010100103936  | 5707            |            |                     |            |            |                     | 770220-P1     |
|          |               |           | X     | 可用余额: 8, | 888,888,088.85 元 | ;               |            |                     |            |            |                     |               |
|          |               |           | 0.0   |          |                  | 审批通过            | 退回经        | <b>b</b>            |            |            |                     |               |

(6)点击【审批通过】按钮,弹出银行询证函信息审 批签名弹窗,点击【签名】按钮,授权通过,缴费成功。界 面显示询证函编号、申请日期、会计师事务所名称。

| 6   | 兴业银:    | 行企业          | 加上银  | 电子银行询证函信息审批              |                    |                                       | ×        | a/ <u>)</u> , | • 在线客服            | し 安全退出    |
|-----|---------|--------------|------|--------------------------|--------------------|---------------------------------------|----------|---------------|-------------------|-----------|
| 苦雨  | 2535    | ttak         | 1242 | 询证函编号                    | 缴费账户               | 缴费金额                                  | 操作       |               |                   |           |
| 日火  | 旦阅      | <b>刀沢</b> 好伴 | 168  | 000330110012022122001152 | 117010100103936707 | 200.00                                | 同意       | - 67          | N.C.              |           |
| 电子的 | 最行询证函 ~ |              |      | 签名                       | 返回                 |                                       |          |               |                   |           |
| 电子  | 银行询证函   | ~            | 当前   |                          |                    | · · · · · · · · · · · · · · · · · · · | 70220-P9 |               |                   |           |
| 银行  | 向证函授权   |              | 中国王  |                          |                    |                                       |          |               |                   |           |
| 银行i | 间证函查询   |              | 有    |                          |                    |                                       |          |               |                   |           |
| 查询  | 企业授权指令  |              | 待授杞  |                          |                    |                                       |          |               |                   |           |
|     |         |              |      |                          |                    |                                       |          |               | 提交时间              | 操作        |
|     |         |              | 0003 |                          |                    |                                       |          | 20            | 22-09-07 10:46:45 | 审批        |
|     |         |              | 0003 |                          |                    |                                       |          | 20            | 22-09-07 10:33:06 | 审批        |
|     |         |              |      |                          |                    |                                       |          |               | 1 - 2             | 共2条       |
|     |         |              |      |                          |                    |                                       |          |               |                   | 770220-P1 |
|     |         |              |      |                          |                    |                                       |          |               |                   |           |
|     |         |              |      |                          |                    |                                       |          |               |                   |           |

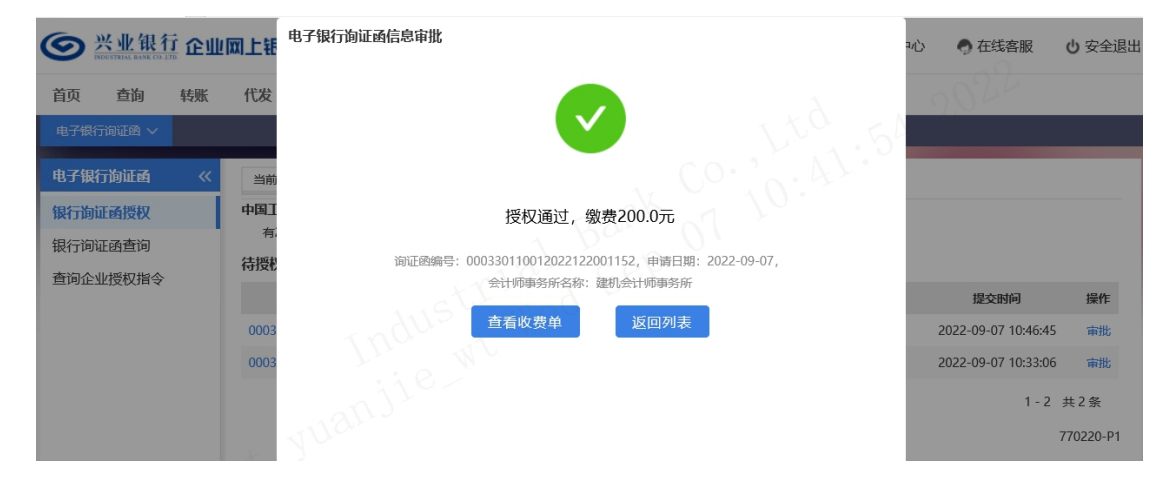

(7)如发现问题,点击【退回经办】按钮,填写退回理由(必填),点击【提交】按钮,提交成功。页面提示:此份电子银行询证函已退回经办。

| 6           | 兴业银行命                   | 电子银行询证函信息审批              |                                 | ×        | 沪中心 | ● 在线客服              | し 安全退出    |
|-------------|-------------------------|--------------------------|---------------------------------|----------|-----|---------------------|-----------|
| -           | INDUSTRIAL BANK CO. LTD | 函证申请日期: 2022-09-07       | 提交时问: 2022-09-07 15:20:31       | 1        |     |                     | •         |
| 首页          | 查询 转                    | 上一级操作员: 经办 8209jb        | 上一级操作情况: 同意                     |          |     |                     |           |
| + 7         |                         | 兴业银行福州分行:                |                                 |          |     |                     | _         |
| 电丁          | 嗽1丁則址四 ▼                | 本公司谨授权贵行将我司中国工商出版社有      | 限公司 与贵行相关的信息回函至江滨会计师事务所         | , 会计事务所联 |     |                     |           |
| 由子          | 银行询证函                   | 系人:张三,联系方式:+86 132456512 | 29, 函证截止日期: 2022-09-22, 函证项目如下: |          |     |                     |           |
| .0.1        |                         | 1、银行存款                   |                                 |          |     |                     |           |
| 银行          | 询证函授权                   | 2、银行情款 2 长合期间由计线的账户      |                                 |          |     |                     |           |
| 银行          | 询证函查询                   | 4、本公司作为委托人的委托贷款          | 退回理由:审批不通过                      |          |     |                     |           |
| 杏山          | 企业授权指令                  | 附表、资金归集明细                |                                 |          |     |                     |           |
| <u>–</u> ,m |                         |                          | 1 Delte                         |          | 朋   | 提交时间                | 操作        |
|             |                         |                          | · Wo                            |          | 7   | 2022-09-07 15:20:54 | 1 审批      |
|             |                         |                          | 提交 取消                           |          |     |                     |           |
|             |                         | 本公司谨授权告行可从本公司授权御史。       |                                 |          | 1   | 2022-09-07 15:20:31 | 軍批        |
|             |                         | 今ま時中・ 117010100103036707 |                                 |          |     | 1 - 2               | 共2条       |
|             |                         |                          |                                 |          |     |                     | 770000 04 |
|             |                         | 可用余额: 8,888,887,688.85 元 |                                 |          |     |                     | 770220-P1 |
|             |                         | 市市                       | t通过 退回经办                        |          |     |                     |           |

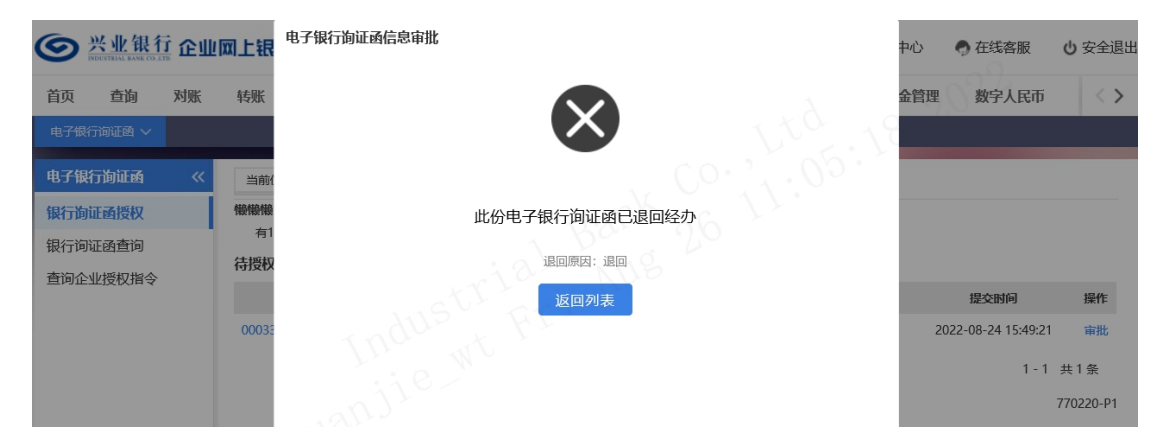

(8)经办人员重新发起银行询证函申请,应进入银行 询证函查询界面,选择企业授权情况为【退回经办】和【授 权失败】的银行询证函申请,点击【重新申请】按钮。

| (回) 送业租行 企业同上银行         Q 該案         9 <sup>ib ·</sup> (1) 22 - 23 - 24         (1) 22 - 23 - 24         (1) 22 - 23 - 24 |                       |       |              |            |                 |             |                                             |            |                        |                              |           |        |            | 324 ⊡ |        |            |
|----------------------------------------------------------------------------------------------------|-----------------------|-------|--------------|------------|-----------------|-------------|---------------------------------------------|------------|------------------------|------------------------------|-----------|--------|------------|-------|--------|------------|
| 首页                                                                                                    | 查询                    | 对账    | 转账           | 代发         | 财务室             | 投资理财        | 单证通 缴                                       | 费 电子商务     | 数字人民币                  |                              |           |        |            |       | ☆我的    | 的收藏        |
| 电子银行                                                                                                    | 行前证图 ~                | 国税支(  | ব 🗸 🗄        | 760300 🗸   | 中央财政国           | 特集中支付 >     | 自助激费 ~                                      | 对公快捷签约管理 ~ | 股票质押回购专户管理 ~           | 290081 电子受理                  | 単 増値税发票 ヽ | ✓ 资信证明 | ✓ 760400 \ | イ 谷歌  | 8金委托支付 | ~          |
| 电子银行                                                                                                    | 行询证函                  | ~     | 当前位          | 置: 财务室     | > 电子银行询证        | 函 > 银行询证i   | 有查询                                         |            |                        |                              |           |        |            |       |        |            |
| 银行询道                                                                                                    | 正函申请<br>正函查询<br>业授权指令 | 1     | 中<br>沟证<br>函 | 请日期:       | 2024-05-01<br>部 | 继费状态:       | <ul> <li>至 2024-09</li> <li>全部 ▼</li> </ul> | 5-23       | ₩<br>査询                |                              |           |        |            |       |        |            |
|                                                                                                    |                       | 询证语列表 |              |            |                 |             |                                             |            |                        |                              |           |        |            |       |        |            |
|                                                                                                    |                       |       | 询证函编号        |            | 申请日期 函证基准日期     |             | 1 4                                         | 计师事务所名称    | 被函证企业名称                | 询证函收函机构                      | 凾证状态      | 企业授权情况 | 缴费状态       | 处理情况  | 52     |            |
|                                                                                                    |                       |       | • 000        | 123456792  | 024051300000    | 16 2024-05- | 13 2024-05-01                               | 河北一级机构事务所  | 新会计师事务所 (特殊普通合伙)       | 中国工商出版社有限公司                  | 兴业银行福州分行  | 待企业授权  | 退回经办       | 未缴费   | 退回经济   | þ.         |
|                                                                                                    |                       |       | 0 000        | )123456792 | 024051300000    | 44 2024-05- | 13 2022-02-13                               | 1          | 演会计师事务所                | 中国工商出版社有限公司                  | 兴业银行福州分行  | 银行已回函  | 未掇权        | 已撤费   |        | ☆          |
|                                                                                                    |                       |       | 0 000        | 123456792  | 024051300000    | 17 2024-05- | 13 2024-05-01                               | 河北一级机构事务所  | 新会计师事务所 (特殊普通合伙)       | 中国工商出版社有限公司                  | 兴业银行福州分行  | 银行已回函  | 未授权        | 已缴费   |        | 收藏         |
|                                                                                                    |                       |       | 0 000        | 123456792  | 024051300000    | 19 2024-05- | 13 2022-02-22                               |            | 超级棒事务所                 | 中国工商出版社有限公司                  | 兴业银行福州分行  | 待企业授权  | 未授权        | 未搬费   |        | •          |
|                                                                                                    |                       |       | 0 000        | 123456792  | 024051300000    | 2024-05-    | 13 2022-02-22                               |            | 超级棒事务所                 | 中国王商出版社有限公司                  | 兴业银行福州分行  | 银行已回函  | 未授权        | 已缴费   |        | 在线客服       |
|                                                                                                    |                       |       |              |            |                 |             |                                             |            | 首页 上—页   1 共13<br>重新申请 | <b>1</b> 下一页 末页<br><b>下载</b> |           |        |            |       | 1-5 共5 | 日星<br>兴业管家 |

### (三) 电子银行询证函查询功能

1. 电子银行询证函查询

(1)具备电子银行询证函操作权限的操作员登录"财务室—电子银行询证函—银行询证函查询"。可查看电子银行询证函的函证状态、企业授权情况、缴费状态等。

| ② <u>※业银行</u> 企业回上银行     ②    ②    ②    ②    ②    ②    ③    ③    ③    ③    ③    ③    ③    ③ |                              |                       |                          |              |           |         |            |       |        |     |  |  |  |
|---------------------------------------------------------------------------------------------|------------------------------|-----------------------|--------------------------|--------------|-----------|---------|------------|-------|--------|-----|--|--|--|
| 首页 查询 转账                                                                                    | 代发财务室投资理财                    | 单证通 缴费 电              | 子商务 数字人民币                | ; 数字人民币      |           |         |            |       |        |     |  |  |  |
| 电子银行询证的 > 国税3                                                                               |                              | 【中支付 > 目助撤费 >         | 対公快趣签約管理 > 股票质押回购专户管理 >  | 290081 电子受理! | 单 増値税发票 ∿ | · 资信证明、 | ✓ 760400 ✓ | 贷款资金的 | 愛托支付 〜 |     |  |  |  |
| 电子银行询证函 《                                                                                   | 当前位置: 财务室 > 电子银行询证函          | > 银行海证函查询             |                          |              |           |         |            |       |        | П   |  |  |  |
| 银行询证函授权                                                                                     | d28171091 2024 05 04         | (T) = 0004 or         | - 0                      |              |           |         |            |       |        | 5   |  |  |  |
| 银行询证函查询                                                                                     | 申前日相: 2024-05-01<br>街证商编号:   | # _2024-05            | 5-23 III                 |              |           |         |            |       |        |     |  |  |  |
| 查询企业授权指令                                                                                    | 函证状态:全部 💙                    | 燈壺状态: 全部 ✔            |                          |              |           |         |            |       |        |     |  |  |  |
|                                                                                             |                              |                       |                          |              |           |         |            |       |        |     |  |  |  |
|                                                                                             |                              |                       |                          |              |           |         |            |       |        |     |  |  |  |
|                                                                                             | 询证函列表                        |                       |                          |              |           |         |            |       |        |     |  |  |  |
|                                                                                             | 海证函编号                        | 申请日期 函证基准日期           | 会计师事务所名称                 | 被函证企业名称      | 询证函收函机构   | 凾证状态    | 企业授权情况     | 懲费状态  | 处理情况   |     |  |  |  |
|                                                                                             | O 00012345679202405130000046 | 2024-05-13 2024-05-01 | 河北—级机构事务所会计师事务所 (特殊普遍合伙) | 中国工商出版社有限公司  | 兴业银行福州分行  | 待企业授权   | 授权中        | 未繳费   |        | _   |  |  |  |
|                                                                                             | O 00012345679202405130000044 | 2024-05-13 2022-02-13 | 江滨会计师事务所                 | 中国王商出版社有限公司  | 兴业银行福州分行  | 银行已回函   | 未授权        | 已缴费   |        | ☆   |  |  |  |
|                                                                                             | O 00012345679202405130000047 | 2024-05-13 2024-05-01 | 河北一级机构事务所会计师事务所 (特殊普通合伙) | 中国工商出版社有限公司  | 兴业银行福州分行  | 银行已回函   | 未授权        | 已繳费   |        | 收藏  |  |  |  |
|                                                                                             | O 00012345679202405130000049 | 2024-05-13 2022-02-22 | 超级棒事务所                   | 中国工商出版社有限公司  | 兴业银行福州分行  | 待企业授权   | 未授权        | 未缴费   |        | •   |  |  |  |
|                                                                                             | O 00012345679202405130000050 | 2024-05-13 2022-02-22 | 超级棒事务所                   | 中国工育出版社有限公司  | 兴业银行福州分行  | 银行已回函   | 未授权        | 已繳费   | 在      | 浅春服 |  |  |  |
|                                                                                             |                              |                       | 前页上一页   1 共1             | 页  下一页 末页    |           |         |            | 1 -   | 5 共 5  |     |  |  |  |
|                                                                                             |                              |                       | *                        | :业管家         |           |         |            |       |        |     |  |  |  |

(2) 点击【询证函编号】查看电子银行询证函信息详

情,包括函证项目、银行询证函费用、缴费账户、缴费时间。

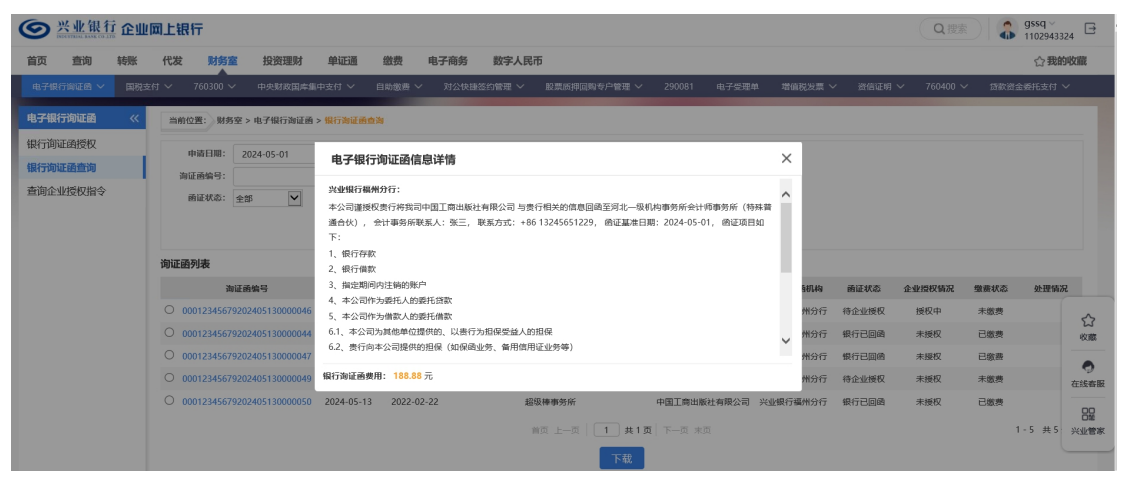

2. 查询企业授权指令

(1)具备电子银行询证函操作权限的操作员登录"财务室—电子银行询证函—查询企业授权指令",查询企业网银内部操作员的操作记录,包括询证函指令状态、处理情况及下一处理步骤等。

| ◎ 兴业银行             | ፤<br>፻ | 闻上银行     |            |          |               |         |                    |                    |            |                |         |      |                    |                   | Q搜索     | 🎧 gsj<br>110 | jb ∽<br>0294332 | 24 ⊡ |
|--------------------|--------|----------|------------|----------|---------------|---------|--------------------|--------------------|------------|----------------|---------|------|--------------------|-------------------|---------|--------------|-----------------|------|
| 首页 查询              | 对账     | 转账       | 代发         | 财务室      | 投资理财          | 单证通     | 繳费                 | 电子商务               | 5 数字人目     | 市              |         |      |                    |                   |         | ١            | ☆ <b>我的</b>     | 收藏   |
| 电子银行询证函 ~          | 国税支付   | 対〜 760   | 1300 🗸     | 中央财政国    | 峰集中支付 >       | 自助繳     | 豊く 対               | 公快捷签约管理            | ↓ ● 股票质    | 甲回购专户管理        | √ 29008 | 1 电子 | 子愛理单   増値税发票 ~     | 資信证明 〜 7          | 60400 🗸 | 贷款资金委托       | 6支付 〜           | r    |
| 电子银行询证函            | ~      | 当前位置:    | 财务室 >      | 电子银行询道   | 正函 > 查询企业授    | 权指令     |                    |                    |            |                |         |      |                    |                   |         |              |                 |      |
| 银行询证函申请<br>银行询证函查询 |        | 日期范围:    |            | 24-01-01 |               | 1 E     | 2024-05-23<br>指令类型 | : <del>2</del> -31 |            |                |         |      |                    |                   |         |              |                 |      |
| 查询企业授权指令           |        |          |            |          |               |         |                    |                    |            | 查询             |         |      |                    |                   |         |              |                 |      |
|                    |        | 询证函列表    | Ē          |          |               |         |                    |                    |            |                | -       |      |                    |                   |         |              |                 |      |
|                    |        |          | 询证函编号      |          | 生成时间          |         | 指令状态               | 函证申请日期             | 商证基准日期     | 函证状态           | 缴费状态    | 操作   |                    | 处理情况              |         | 下一步          | 详细              | 1    |
|                    |        | 00012345 | 6792024051 | 30000046 | 2024-05-23 19 | 9:01:08 | 退回经办               | 2024-05-13         | 2024-05-01 | 待企业授权          | 未缴费     | 同意   |                    | 退回经办              |         | 经办           | 详细              | 1    |
|                    |        | 00012345 | 6792024040 | 7000000  | 2024-04-19 10 | ):42:26 | 交易成功               | 2024-04-19         | 2022-02-13 | 银行办理中          | 已繳费     | 同意   |                    | 交易成功              |         | 结束           | 详细              | -    |
|                    |        | 00012345 | 6792024032 | 10000037 | 2024-04-03 10 | 0:13:03 | 交易成功               | 2024-03-21         | 2024-02-13 | 银行办理中          | 已繳费     | 同意   |                    | 交易成功              |         | 结束           | 详               | ☆    |
|                    |        | 00012345 | 6792024032 | 10000037 | 2024-04-03 10 | 0:09:40 | 交易失败               | 2024-03-21         | 2024-02-13 | 待企业授权          | 未缴费     | 同意   | 1612(1612)此对公账户117 | 010100102957523地区 | 内通存不通兑  | 结束           | 详               | 收藏   |
|                    |        | 00012345 | 6792024032 | 10000037 | 2024-04-03 10 | 0:01:08 | 交易失败               | 2024-03-21         | 2024-02-13 | 待企业授权          | 未缴费     | 同意   | 4007(4             | 007)账户状态非法        |         | 结束           | 详细              | •    |
|                    |        | 00012345 | 6792024032 | 20000034 | 2024-03-22 15 | 5:18:24 | 交易成功               | 2024-03-22         | 2024-03-04 | 银行办理中          | 已缴费     | 同意   |                    | 交易成功              |         | 结束           | 详细              | 在线客  |
|                    |        | 00012345 | 6792024032 | 10000038 | 2024-03-22 11 | 1:49:26 | 交易成功               | 2024-03-21         | 2022-09-01 | 银行办理中          | 已繳费     | 同意   |                    | 交易成功              |         | 结束           | 详               |      |
|                    |        | 00012345 | 6792024032 | 10000052 | 2024-03-22 11 | 1:35:28 | 交易成功               | 2024-03-21         | 2024-02-13 | 银行办理中          | 已繳费     | 同意   |                    | 交易成功              |         | 结束           | 详               | 兴业管  |
|                    |        | 00012345 | 6792024032 | 10000053 | 2024-03-22 11 | 1:35:06 | 交易成功               | 2024-03-21         | 2024-02-13 | 银行办理中          | 已缴费     | 同意   |                    | 交易成功              |         | 结束           | 详细              |      |
|                    |        | 00012345 | 6792024032 | 10000053 | 2024-03-22 10 | 0:10:04 | 交易失败               | 2024-03-21         | 2024-02-13 | 待企业授权          | 未缴费     | 同意   | 1111(1111)SQL错误-27 | 1:Err1424插入清算账户   | 庞水表出错   | 结束           | 详细              | 1    |
|                    |        |          |            |          |               |         |                    |                    | 前页 上一      | 五   <u>1</u> 共 | 3页 下—页  | 末页   |                    |                   |         | 1 - 10       | 共 22 祭          | ŧ    |

(2)点击【详细】按钮,查看银行询证函指令详情,包括指令状态、处理流程以及银行询证函信息详情。

| 🕑 兴业银行 企业                        | 网上银行                                                                                                 |                              |                                    |                                          |                                                      |                                    |                                                                                                 |                                        |             | Q搜索                                | 3 gsji<br>110    | b ~<br>2943324 | Ð                |  |  |  |
|----------------------------------|----------------------------------------------------------------------------------------------------|------------------------------|------------------------------------|------------------------------------------|------------------------------------------------------|------------------------------------|-------------------------------------------------------------------------------------------------|----------------------------------------|-------------|------------------------------------|------------------|----------------|------------------|--|--|--|
| 首页 查询 对账                         | 转账 代发                                                                                                | 财务室                          | 投资理财                               | 如证通 繳费 电子商务 数字人民币                        |                                                      |                                    |                                                                                                 |                                        |             |                                    |                  | ☆我的收藏          |                  |  |  |  |
| 电子银行询证函 > 国税支                    |                                                                                                    | ◇ 中央財政団                      | 国産集中支付 >                           | 白助蠍夷 〜                                   | 对公快捷签约管理、                                            | <ul> <li>股票质押回购专户管理</li> </ul>     | l ✓ 290081                                                                                      | 电子受理单                                  | 增值税发票       | ◇ 資信证明 ◇ 760400 ◇                  | 贷款资金委托           | 支付 ~           |                  |  |  |  |
| 电子银行询证函 《                        | 当前位置: 财务                                                                                             | 客室 > 电子银行                    | 电子银行询证函                            | 函信息详情                                    |                                                      |                                    |                                                                                                 |                                        | ×           |                                    |                  |                |                  |  |  |  |
| 報刊词 近日中间<br>银行间证 函查询<br>查询企业授权指令 | 日期范围:<br>海证画编号:                                                                                      | 2024-01-0                    | 电子银行询证<br>函信息详情                    | 均证函数<br>00012345679<br>0<br>函证申请日<br>函证书 | e号:<br>20240407000000<br>日期: 2024-04-19<br>ポ本: 優行か理中 | 被倒证金<br>沟证函收<br>会计师罪判<br>的证据       | 被前证企业名称:中国工商出版社有限公司<br>询证商收面机构:关业银行福州公行<br>会计师联系所名称:江定会计师联系所<br>商证基本日期:2022-02-13<br>###4F#-日時期 |                                        |             |                                    |                  |                |                  |  |  |  |
|                                  | 询证函列表                                                                                                |                              |                                    | 缴费<br>缴费                                 | K中: 117010100103<br>M田: 100.00 元                     | 1936707 原爆                         | 腰账户: 1170101<br>操作: 同意                                                                          | 100103936707                           |             | ALTERAL YI                         | T d              |                |                  |  |  |  |
|                                  | 9999<br>00012345679;<br>00012345679;<br>00012345679;<br>00012345679;<br>00012345679;<br>00012345679; | :02405130000<br>:02404070000 | 指令状态                               | 类<br>指派。<br>执行!                          | 型: 电子银行询证函<br>人员: 全部<br>青祝: 交易成功                     | ¥<br>آ                             | ( 态: 交易成功<br>-处理岗: 结束                                                                           |                                        |             | 处理的成<br>退回经办<br>交易成功               | ▶ 一歩<br>経办<br>結束 | 详细             |                  |  |  |  |
|                                  |                                                                                                    | 02403210000<br>02403210000   | 0000<br>0000<br>处理流程<br>0000       |                                          | 处理人                                                  | 操作                                 |                                                                                                 | 操作时间                                   |             | 交易成功<br>117010100102957523地区内遵存不通的 | · 頭束<br>「通見 結束   | 详              | 公牧職              |  |  |  |
|                                  |                                                                                                    | 02403210000<br>02403220000   |                                    | test_user qcs1<br>test_user qcs2         |                                                      | 经办授权                               | 20                                                                                              | 24-04-19 10:42:27<br>24-04-19 10:43:45 |             | )7(4007)账户状态非法<br>交易成功             | 結束               | 详<br>详 そ       | <b>今</b><br>在线索服 |  |  |  |
|                                  | 000123456792                                                                                         | 02403210000                  | 2024 02 22 44                      | tes                                      | t_user qcs2                                          | 已发送                                | 20.                                                                                             | 24-04-19 10:43:51                      | ~           | 交易成功                               | 结束               | 详<br>          |                  |  |  |  |
|                                  | 000123456792                                                                                         | 0240321000005                | 2 2024-03-22 11<br>3 2024-03-22 11 | :35:28 交易)<br>:35:06 交易)                 | 成功 2024-03-21<br>成功 2024-03-21                       | 2024-02-13 银行办理<br>2024-02-13 银行办理 | 中已態表                                                                                            | 同意                                     |             | 交易成功                               | 结束               | 详细             | - C.3.2. 46 105  |  |  |  |
|                                  | 000123456792                                                                                         | 0240321000005                | 3 2024-03-22 10                    | :10:04 交易;                               | 夫败 2024-03-21                                        | 2024-02-13 待企业授<br>首页 上—页   1 月    | ₩ 未缴费<br>ま3页 下—页 未                                                                              | 同意 1111                                | (1111)SQL错误 | ₹-271:Err1424插入清算账户流水表出错           | 结束<br>1 - 10 ま   | 详细<br>共 22 条   |                  |  |  |  |